#### הנחיות מחלקתיות– המדור לתוכניות מובנות

<u>כללי:</u> תוכנית חכ״ם הינה תוכנית מובנית וסגורה. הסטודנטים לומדים במהלך השנה קורסים אשר נקבעו ללא אפשרות לשינוי או בחירה. על כן, הרישום לקורסים בתוכנית זו הינו קל ופשוט, ואינו מצריך חיפוש אחר הקורסים השונים השייכים לתוכנית.

#### להלן תהליך הרישום לקורסים:

**חובות שנה א׳**: קורסי חובה, אנגלית –בסיסי, הבעה עברית (קורס מתוקשב למחוסרי פטור) <u>חובות שנה ב׳</u>: קורסי חובה, אנגלית- מתקדמים א׳+ מתקדמים ב׳, קורסי חשבונאות <u>חובות שנה ג׳</u>: קורסי חובה, שני סמינריונים, קורסי חשבונאות <u>חובות שנה ד׳</u>: שנת השלמה לקראת מבחני המועצה באמצעות המחלקה לכלכלה

: על-מנת להירשם למערכת המובנית עליך לפעול לפי הפירוט הבא. אנא תשומת ליבך להליך המפורט

<u>https://inbar.biu.ac.il/Live/Login.aspx</u> : עליך להיכנס למערכת ה- inbar . לאחר מכן עליך ללחוץ על *״רישום לקורסים״* 

|                                                                                               |                                                       | E                                                       |                                                       | ti i                                                     | G                                  | × 2024 - דשפ"ד              |
|-----------------------------------------------------------------------------------------------|-------------------------------------------------------|---------------------------------------------------------|-------------------------------------------------------|----------------------------------------------------------|------------------------------------|-----------------------------|
|                                                                                               | מחברות<br>בחינה                                       | לוח בחינות                                              | רשימת<br>ציונים                                       | רשימת<br>מערכת                                           | מערכת<br>שעות                      | ראשי 🏠                      |
|                                                                                               |                                                       |                                                         |                                                       |                                                          |                                    | לימודים                     |
|                                                                                               |                                                       |                                                         |                                                       |                                                          |                                    | מערכת שעות - סטודנט 🕒       |
| 06/06/2022                                                                                    |                                                       |                                                         |                                                       | 21                                                       | סביבת תרג                          | בחינות וציונים 🗹            |
|                                                                                               | לב,                                                   | שימו                                                    |                                                       |                                                          |                                    | רישום לקורסים 🐨             |
| תרגול                                                                                         | מרורת                                                 | מעעום ב                                                 | הורח ני                                               |                                                          |                                    | שירות בקליק                 |
|                                                                                               | 10 <sup>-</sup> .10 <sup>-</sup>                      | נוצאים ד                                                | וונכם נו                                              |                                                          |                                    | מידע למועמד 🏌               |
|                                                                                               |                                                       | תארים מתקדמים                                           |                                                       |                                                          |                                    |                             |
|                                                                                               | ул ц.ү                                                |                                                         | 1111                                                  |                                                          |                                    | סטטוס שיפוט עבודת דוקטורט 🖃 |
|                                                                                               |                                                       |                                                         |                                                       |                                                          |                                    | תנאי לימוד 🛋                |
| 01/04/2021                                                                                    |                                                       |                                                         |                                                       | רכת אינ-בר                                               | רישום במעו                         | אינעי                       |
| <mark>המחלקתיות</mark> הרלוונטיות לך,<br>במכון הגבוה לתורה**, אנגלית,                         | ל <u>ההנחיות</u><br>במדרשה*/נ                         | לקרוא את כ<br>ביהדות ו/או                               | קורסים עלין<br>בלימודי יסוד                           | וע הרישום ל<br>שות החובה                                 | לפני ביצ<br>כולל דרי               | הפרטים שלי 🧔                |
|                                                                                               | שום!                                                  | ני תחילת הרי                                            | ה עברית לפו                                           | לליים והבעו                                              | קורסים נ                           | קודי משתמש במחשב 💿          |
| ז, לפרטים: 03-5318270 לקבלת                                                                   | סי יסוד ביהדוו                                        | שה במקום קורנ                                           | קורסים במדרע<br>biu.midras                            | פשרות ללמוד<br>ha@gmail.co                               | קיימת או*<br>המידע חונ             | יציאה 🔁                     |
| יסוד ביהדות, לפרטים: 03-5318479                                                               | במקום קורסי                                           | הגבוה לתורה ו                                           | קורסים במכון                                          | פשרות ללמוד                                              | **קיימת א                          |                             |
| שכולות, יחידות (נ"ז) לרישום יש<br><b>ות' במערכת אינ-בר</b> .<br>קה לאנגלית- שפה זרה (ע"י פניה | ת, קורסים בא<br>ו <b>'פניות מנהלי</b><br>ו לפנות למחי | ם כגון: אשכולוו<br>מ <b>צאת בתפריט</b><br>נ רמתכם עליכנ | נושאים אקדמי<br><b>ז למזכירות' שנ</b><br>ינה תואמת את | תם בשאלות ב<br>חלקה ע"י <b>'פניו</b><br>מת האנגלית א     | אם נתקלו<br>לפנות למו<br>במידה ורנ |                             |
| א ברורות, יחידות שלא מתעדכנות,<br>ורות וגיוס <b>9392* או 03-5317000</b> או                    | דעות שגיאה י<br>פנות למוקד ש                          | זה למערכת, הו<br>א מעודכן יש ל                          | כניות כגון: כניס<br>סלול לימודים ל                    | זם בשאלות טו<br>לא תקינה, מו<br><mark>טופס פניה</mark> . | אם נתקלו<br>שנת חוקה<br>באמצעות    |                             |
| 01/03/2021                                                                                    |                                                       |                                                         |                                                       | מושיים                                                   | קישורים שיו                        |                             |

2. <u>הצהרה והתחייבות</u> -לאחר לחיצה על ירישום לקורסיםי יפתח חלון של יהצהרה והתחייבותי. יש לחתום על ההצהרה - <u>רק לאחר חתימה על ההצהרה תאפשר המערכת את המשך תהליך הרישום.</u>

 רישום לקורסי אנגלית – סטודנטים שמופיע להם אשכול של אנגלית, ישבצו עצמם קודם כל לקורס אנגלית <u>ורק לאחר מכו</u> יפתח הרישום למערכת המובנית.

הערה: במידה ובמהלך הרישום מופיעה ההודעה הבאה, חשוב לקרוא אותה, ולאחר מכן ללחוץ על ייסגוריי:

| עה                                                                                                    | הוז                               |
|----------------------------------------------------------------------------------------------------|-----------------------------------|
| ורסי אנגלית מומלץ לבצע החלפת קבוצה (סמליל חיצים <sup>ב</sup> יי) ולא מחיקה על מנת לשריין מקום באחת הקבוצות לפני ביצוע המחיקה.<br>מו לב, בקורסי אנגלית הנוכחות היא חובה ולא מאושרת חפיפה.                                                                                                    | בק<br>שיו                         |
| סגור                                                                                                    |                                   |
| <ul> <li>יש לבחור בתפריט הימני באשכול אנגלית, לוודא שהוא מסומן בירוק, וללחוץ על הכפתור</li> <li>העליוו "שיבוצ מרשימה".</li> </ul>                                                                                                    |                                   |
|                                                                                                    |                                   |
| עה השילג יש סמסטה איני בי שיבוץ מורשימה (לא מעודים) השימה לא מעודים האנות זמן השימי שיבון אות המכוידת יש הפק<br>תלמודים<br>העדר השיק איני הער שנה לשיק אינות הקר השילג<br>הברחות מידה הברוון אות הפה השילן התחתיות                                                                                                    | מסגרו<br>מסגרו<br>מסגרת<br>מסלול: |
| ראשון שיי וביע המיש שיש<br>פמסטרא סמסרבי סמסטרא סמסרב סמסטרא סמסרב מססרא סמסרב מססרא סמסרב מסטרא ב                                                                                                    | אשכול                             |
| such rates into a constant and a constant and a constant a constant a const | <b>שנה א</b><br>אנגלי             |
| 00.000                                                                                                    |                                   |
| (2) 🖍 (2) 🖍 1050-1150                                                                                                    |                                   |

ייפתח חלון ובו כל הקורסים באנגלית, ברמה הרלוונטית לך :

11:00-12:00 12:00-13:00 13:00-14:00 14:00-15:00 15:00-16:00

| ramb 9                                 | סינון י | קבוצות | קורס  |                       |                                                                                                    |                |                 |             |                      |        |   |
|----------------------------------------|---------|--------|-------|-----------------------|----------------------------------------------------------------------------------------------------|----------------|-----------------|-------------|----------------------|--------|---|
|                                        | שנתי    | ~      | כל הש | בוע 🗸                 | כל טווחי השעות 🛩 חובה או בחירה 🛩 כל השפות                                                                          | כל האפיונים 🗸  | שם •            |             | קוד קבוצת קורס       |        | n |
| ל אנגלית כשפה-זרה<br>ית ב.א. רב-תחומי] |         |        |       |                       |                                                                                                    |                |                 |             |                      |        |   |
|                                        |         | חובה   | סוג   | שם                    |                                                                                                    | קור קבוצת קורס | מועד קבוצת קורו |             |                      | יח' פו |   |
|                                        | ľ       | בחירה  | הרצאה | אנ<br>שכ<br>מיו<br>לא | גלית בסיסי<br>מק בקצות קורס: אנגלית (En)<br>ועד לתלמידי המדור לתויעות הביסחון בלבד<br>נמועד לטטודנטים בתננית נצבים | 41504-01       | שנתי            | 16:00-19:00 | רוימי הלרשטיין שושנה | 0      | D |
|                                        | ľ       | בחירה  | הרצאה | אנ<br>שכ<br>מיו       | גלית בסיסי<br>פת קבוצת קורס: אנגלית (En)<br>ועד לתלמידי המדור לזרועות הביטחון בלבד                                 | 41504-02       | שנתי            | 16:00-19:00 | רוימי הלרשטיין שושנה | 0      | D |
|                                        | l"      | בחירה  | הרצאה | אנ<br>שכ<br>מיו       | גלית בסיסי<br>פת קבוצת קורס: אנגלית (En)<br>ועד לתלמידי המדור לזרועות הביטחון בלבד                                 | 41504-03       | שנתי            | 16:00-19:00 | גב' אלנבוגן רות      | 0      | D |
|                                        | 1       | בחירה  | הרצאה | אנ<br>שכ<br>מיו       | גלית בסיסי<br>פת קבוצת קורס: אנגלית (En)<br>ועד לתלמידי המדור לזרועות הביטחון בלבד                                 | 41504-04       | שנתי            | 16:00-19:00 | מליחי יהודית         | 0      | D |
|                                        |         | בחירה  | הרצאה | אנ<br>שכ<br>מיו       | גלית בסיסי<br>פת קבוצת קורס: אנגלית (En)<br>ועד לתלמידי המדור לזרועות הביטחון בלבד                                 | 41504-05       | שנתי            | 16:00-19:00 | ופנר מרים            | 0      | D |
|                                        | -       |        |       |                       |                                                                                                    |                |                 |             |                      | -      |   |

• יש ללחוץ על העיפרון, לקבוצת הקורס אליה ברצונך להשתבץ ולאחר מכן

שים לב! עליך להירשם אך ורק לקורס ה *"מיועד לתלמידי תוכנית חכ"ם/ רום שנה אי בלבד".* 

מיד לאחר מכן תעלה הודעה בצבע צהוב מצד ימין למטה כי <u>"השיבוץ בוצע בהצלחה"</u> ויעלה חלון של בחירת *"סל לשיבוץ"- שהינו רשימת כל קורסי הלימוד של התוכנית* כיחידה אחת</u> (זו מערכת השעות של כל תוכנית).

סגור

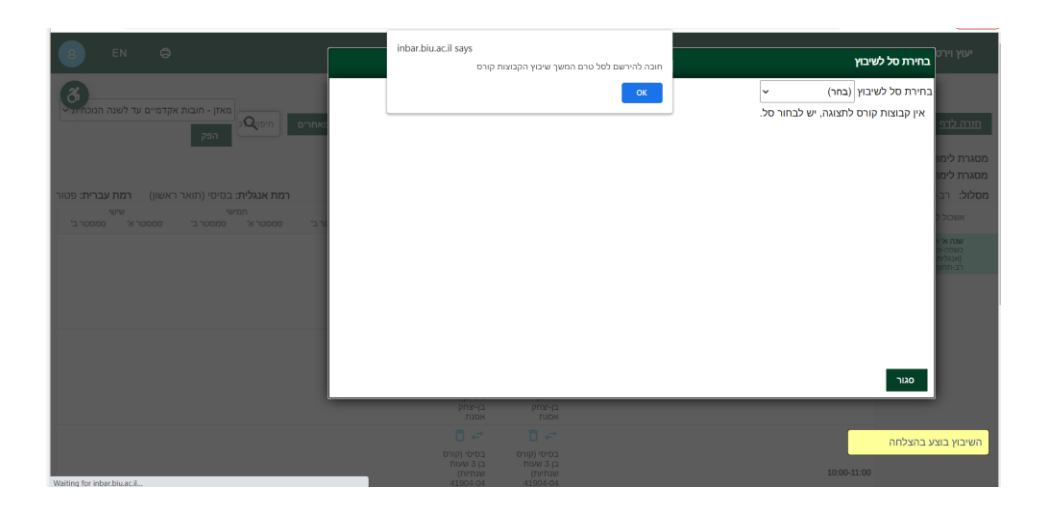

נלחץ על OK על מנת להמשיך ברישום.

4. כעת תעלה רשימת הקורסים ויש ללחוץ על כפתור *"שיבוץ"* 

\*במידה ויש שני סלים, יש לבחור סל אחד מתוך <u>שתי</u> האופציות. לדוגמה : ״תוכנית חכ״ם שנה א׳ חובה 1״ או ״תוכנית חכ״ם שנה ב׳ חובה 2״

לידיעתך, אין הבדל בין שתי האופציות, מדובר בחלוקה שרירותית אשר משמעותה, חלוקה בקבוצות התרגולים כגון: תרגול בקורסי סטטיסטיקה

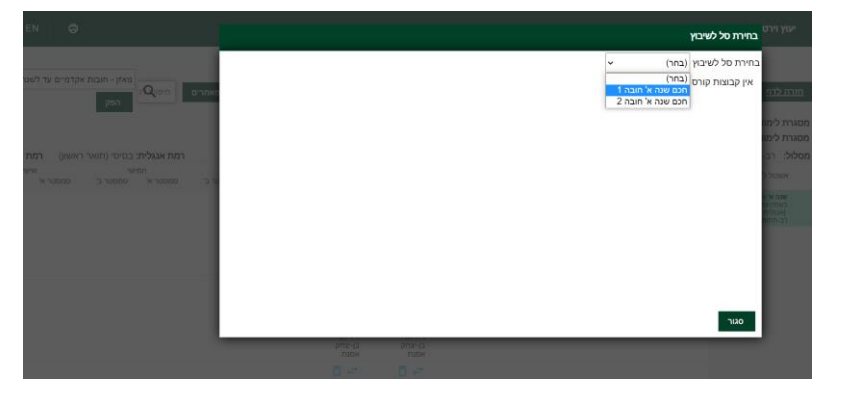

לאחר מכן יש ללחוץ **״שיבוץ״** :

|     |      |       |                                 |                 |    |               |                | סל לשיבוץ                     | ים בחירת מ |
|-----|------|-------|---------------------------------|-----------------|----|---------------|----------------|-------------------------------|------------|
|     |      |       |                                 |                 |    |               |                | אל לשיבוץ חכם שנה א' חובה 1 - | בחירת כ    |
| Î   | פנוי | 'n    |                                 |                 | רס | מוער קבוצת קו | קוד קבוצת קורס | שם קבוצת קורס                 | מצב        |
|     |      |       | ד"ר כהן עמיחי                   | 12:00-<br>16:00 | х  | סמסטר<br>א'   | 02371-09       | אגדה - מבוא ומבחר טקסטים      | 17         |
| н.  |      |       | ד"ר דנינו דורון                 | 18:00-<br>22:00 | א׳ | סמסטר<br>ב'   | 04538-09       | יהדות מרוקו                   | 2          |
|     | V    |       | מר רפאל אריאל<br>מר שהרבני יאיר | 08:00-<br>14:00 | 'n | סמסטר<br>א'   | 66191-20       | יסודות החשבונאות א'           | 2          |
|     | V    |       | מר רפאל אריאל                   | 08:00-<br>14:00 | 'n | סמסטר<br>ב'   | 66192-20       | יסודות החשבונאות ב'           |            |
|     |      |       | גול אלון                        | 16:00-<br>20:00 | 'n | סמסטר<br>ב'   | 66193-20       | דיני מיסים א'                 |            |
|     | V    |       | עו"ד ברמן גלעד                  |                 |    | סמסטר<br>א'   | 66195-20       | מבוא לתורת המשפט              |            |
|     | 2    |       | עו"ד איידלברג<br>דוד            |                 |    | סמסטר<br>ב'   | 66198-20       | דיני חוזים לחשבונאים          |            |
| בוץ | שיו  | מחיקה |                                 |                 |    |               |                |                               | סגור       |
|     |      |       | חק בן-יצחק<br>אסוגת             | בן-יצו<br>אמות  |    |               |                |                               |            |

### ואז תישאל: ״לבצע שיבוץ לכל הקבוצות קורס בסל?״ יש ללחוץ OK.

|        |          | inbar.biu.ac.il says            |                   |        |                 |                | בחיבת חל לאיבוא                     |
|--------|----------|---------------------------------|-------------------|--------|-----------------|----------------|-------------------------------------|
|        |          |                                 | הקבוצות קורס בסל? | וץ לכל | לבצע שיב        |                |                                     |
|        |          |                                 | OK                |        | Cancel          |                | בחירת סל לשיבוץ חכם שנה א' חובה ד ~ |
| מאחרים | פנוי     | יח'                             | î                 |        | מועד קבוצת קורס | קוד קבוצת קורס | מצב שם קבוצת קורס                   |
|        | <b>V</b> | ד"ר כהן עמיחי                   | 12:00-<br>16:00   | 'λ     | סמסטר<br>א'     | 02371-09       | אגדה - מבוא ומבחר טקסטים            |
|        |          | ד"ר דנינו דורון                 | 18:00-<br>22:00   | א'     | סמסטר<br>ב'     | 04538-09       | יהדות מרוקו                         |
| טר ב'  | •        | מר רפאל אריאל<br>מר שהרבני יאיר | 08:00-<br>14:00   | 'n     | סמסטר<br>א'     | 20-20          | יסודות החשבונאות א'                 |
|        | V        | מר רפאל אריאל                   | 08:00-<br>14:00   | 'n     | סמסטר<br>ב'     | 66192-20       | יסודות החשבונאות ב'                 |
|        | V        | גול אלון                        | 16:00-<br>20:00   | 'λ     | סמסטר<br>ב'     | 66193-20       | דיני מיסים א'                       |
|        | V        | עו"ד ברמן גלעד                  |                   |        | סמסטר<br>א'     | 66195-20       | מבוא לתורת המשפט                    |
|        |          | עו"ד איידלברג<br>דוד            |                   |        | סמסטר<br>ב'     | 66198-20       | דיני חוזים לחשבונאים                |
|        | שיבוץ    | מחיקה                           |                   |        |                 |                | סגור                                |

לאחר מכן יופיע אישור כי: *ישיבוץ לרשימת קבוצות קורס בוצע בהצלחה*יי. יש ללחוץ OK.

5. רישום לקורס פטור בהבעה עברית:

עליך לעמוד על אשכול הנקרא ״<mark>שנה א׳ ה.עברית׳ אולפן [הבעה עברית</mark>]״ (האשכול יהיה צבוע בירוק) וללחוץ על **״שיבוץ מרשימה**״.

|                             |                                             |                                        |                                |                   | -                          |                                     |                                               |
|-----------------------------|---------------------------------------------|----------------------------------------|--------------------------------|-------------------|----------------------------|-------------------------------------|-----------------------------------------------|
| poa                         | ▼                                           | מאזן - חובות אקדמיים עד לשנה הנוכחית 🔍 | חלונות זמן חיפוש לפי נושא קורס | רשימה ללא מועדים  | מרשימה סלים לשיבוץ         | אר סמסטר א+ב -                      | שנה תשפ"ג - סמסט 🏠                            |
|                             |                                             |                                        |                                |                   | $\sim$                     | /                                   | מסגרת לימודים                                 |
|                             |                                             |                                        |                                |                   | ו <b>וקה</b> : תשפ"ג       | יח": נקודות שנה ליעוץ: א' שנת ח     | מסגרת לימודים: תואר ראשון                     |
| <b>רמת עברית:</b> טרום פטוו | <b>רמת אנגולית:</b> מתקדמים ב' (תואר ראשון) |                                        |                                |                   |                            | ן שנת חוקה: תשפ"ג) <b>התמחויות:</b> | מסלול: הב-תחומי מדעי החברה                    |
| רשר                         | חמישי ש                                     | רביעי                                  | שלישי                          | '20               | [REN]                      |                                     | רב שנתי בא רב-תחומי                           |
| סמסטר ב'                    | סמסטר א' סמסטר ב' סמסטר א'                  | סמסטר א' סמסטר ב'                      | סמסטר א' סמסטר ב'              | סמסטר א' סמסטר ב' | סמסטר ב'                   | סמסטר א'                            | (תוכנית חכים-לימודי יסוד<br>ביהרות)           |
| יסודות 🖬 🚅                  |                                             |                                        |                                |                   | 🕂 🖬 асы                    |                                     | יתרה לרישום: 6 יה<br>מקסי לרישום: 6 יה        |
| החשבונאות ב'<br>66192-20    |                                             |                                        |                                |                   | לכלכלה - מאקרו<br>00,11469 | 08:00-09:00                         | רב שנתי למורים כללים                          |
| מר רפאל אריאל               |                                             |                                        |                                |                   | פרופ' מעלם יוסף            |                                     | (קורסי רשות: "חקווה<br>ישראלית"- קורסים משלבי |
| יסודות 🛅 🚅                  |                                             |                                        |                                |                   | 🕂 🗂 מבוא                   |                                     | יעורה<br>יתרה לרישום : 0 יוד                  |
| החשבונאות ב'<br>66192-20    |                                             |                                        |                                |                   | לכלכלה - מאקרו<br>פה.נהגרפ | 09:00-10:00                         | מקסי לרישום: 2 יוד<br>מקסי נושאי קורס לרישום: |
| מר רפאל אריאל               |                                             |                                        |                                |                   | פרופ' מעלם יוסף            |                                     | 1                                             |
| יסודות 📋 🚅                  |                                             |                                        |                                |                   | 🕂 🗂 מבוא                   |                                     | קורסי רשות: "חקוה<br>ישראלית", הורחים ציוניים |
| החשבונאות ב'                |                                             |                                        |                                |                   | לכלכלה - מאקרו             | 10:00-11:00                         | יתרה לרישום : 2 יוז                           |
| מר רפאל אריאל               |                                             |                                        |                                |                   | פרופי מעלם יוסף            |                                     | מקסי נושאי קורס לרישום :<br>2                 |
| יסודות 🛅 🚅                  |                                             |                                        |                                |                   | קה 📑 🚺 מתמטיקה             | מחמטי 🛅 😅                           | שנה א' אנולית בעפה ורח                        |
| החשבונאות ב'                |                                             |                                        |                                |                   | לחשבונאים בי               | 11:00-12:00 לחשבונאים א             | (אנגלית ב.א. רב-תחומי)                        |
| מר רפאל אריאל               |                                             |                                        |                                |                   | ליאת ד"ר ליפשיץ אנגל ליאת  | ד"ר ליפשיץ אנגל י                   | שנה א' ב.א. רב-תחומי<br>(תוכנית הכ"מי שנה א   |
| יסודות 📋 🚅                  |                                             |                                        | אגדה - מבוא 🔁 😅                |                   | קה 📑 🗍 מתמטיקה             | מחמטי 🗖 🕂                           | חובה]<br>יתרה לרישום : 0 יתי                  |
| החשבונאות ב'                |                                             |                                        | ומבחר טקסטים                   |                   | לחשבונאים ב'               | 12:00-13:00 לחשבונאים א'            | שנה א' ה עברית (אולפן                         |
| מר רפאל אריאל               |                                             |                                        | פט-ב7120<br>דיר כהן עמיתי      |                   | ליאת ד"ר ליפשיץ אנגל ליאת  | דיר ליפשיץ אנגל י                   | (הבינה עברית)                                 |
| יסדית 🚺 🚅                   |                                             |                                        | אגדה - מבוא 📑 🖬 יסודות 📑       |                   | קה 📑 🚺 מתמטיקה             | מתמטי 📋 🚅                           |                                               |
|                             |                                             |                                        |                                |                   |                            |                                     |                                               |

ייפתח בפניך החלון הבא

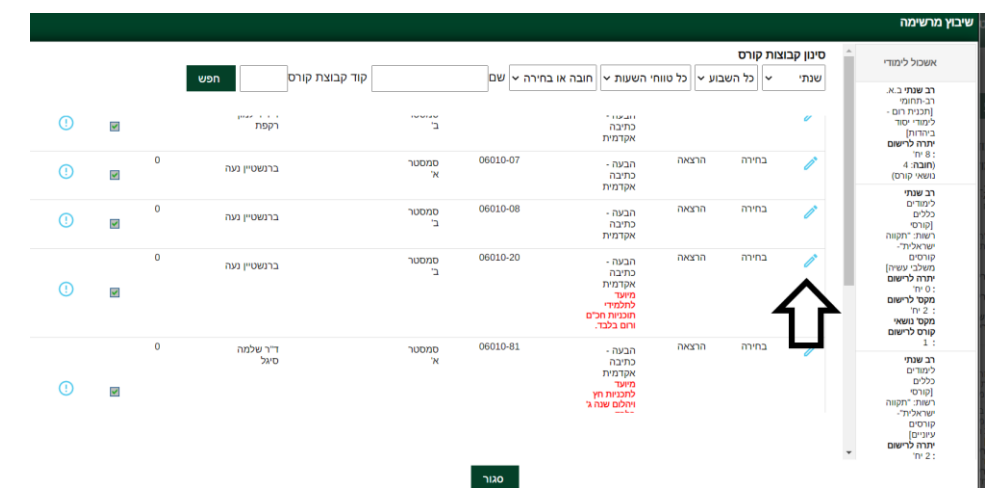

עליך לבחור בקורס המיועד לתוכניות חכ״ם ורום בלבד שמספרו 06-010-20 ומסומן בהערה בצבע אדום . מיועד לתלמידי תוכניות חכ״ם ורום בלבד״. לחץ על העיפרון (מצד ימין) ואז OK.

מיד לאחר מכן תעלה הודעה בצבע צהוב מצד ימין למטה כי <u>"השיבוץ בוצע בהצלחה"</u>. כעת יש ללחוץ על *יי*סגוריי.

6. בדיקת ביצוע הרישום: חזור לתפריט הראשי - בצד ימין למעלה מופיע סמל של בית: והיכנס 'למערכת שעות- סטודנט' >>ניתן לבחור בין רשימה או מטריצה>> כאן תופיע רשימת הקורסים, אליהם נרשמת (פירוט הקורסים יהיה מחולק לפי סמסטרים ולכן יש לבדוק רישום לשני הסמסטרים בנפרד).

### .7 רישום לסמינריונים – <u>לתלמידי שנה ג׳ בלבד!</u>

- א. יש לחזור ל״רישום לקורסים״ >> לבחור באשכול שנה ג׳ ב.א רב-תחומי [תוכנית חכ״ם-סמינריונים] מצד ימין (יש לשים לב שהאשכול צבוע בירוק)
   ואז ללחוץ על שיבוץ מרשימה (נמצא בסרגל הלחצנים העליון)
  - ב. יש לבחור באחד מהסמינריונים מהרשימה (אחד בכלכלה ואחד בחשבונאות).
  - ג. נחזור לתפריט הראשי ונבדוק במערכת השעות כי הרישום אכן בוצע בהצלחה.

# <u>הנחיות כלליות</u>

# .8 לימודי אנגלית לפטור

<u>כללי</u> - על כל סטודנט להגיע לרמת פטור באנגלית במהלך לימודיו בהתאם להנחיות המחלקה לאנגלית שפה זרה. כל סטודנט ישתבץ לקורס המתאים לרמתו, אשר נקבעה על-סמך בחינה פסיכומטרית, אמיייר או אמיריים.

רמה זו מעודכנת במערכת היאינברי.

שנה א׳- בסיסי (שנתי) מספר קורס: 41-904

41-914 : שנה ב׳- מתקדמים אי (סמסטר אי) מספר קורס

41-922 : מתקדמים בי (סמסטר בי) מספר קורס

שימו לב: בהתאם לרפורמה החדשה באנגלית, סטודנט שהחל את לימודיו החל משנה״ל תשפ״ב מחוייב ללמוד 2 קורסי אנגלית בתואר (גם אם יש לסטודנט רמת פטור).

## .9 הבעה עברית - כללי

על כל סטודנט להגיע לרמת פטור בהבעה עברית. **(פטור בהבעה ניתן לסטודנטים בעלי ציון 76 ומעלה** בבגרות בהבעה). טרם ההרשמה לקורס הבעה, ניתן לעבור בחינת פטור בהבעה, המתקיימת מספר פעמים בשנה. סטודנט אשר החליט לגשת לבחינה וקיבל ציון נמוך מ- 66, חייב להירשם לקורס. הקורס מועבר דרך האינטרנט ואינו כרוך בתשלום עבור סטודנטים שהתחילו ללמוד משנת תשפייב ומטה. משנת תשפייג הקורסים בתשלום לסטודנטים שהתחילו ללמוד בתשפייג ואילך. לפרטים בנושא תשלומי שכר לימוד יש לפנות <u>למדור שכר לימוד</u>.

אנו ממליצים לא להירשם לקורס לפני שתיגשו לבחינת הפטור בהבעה. המעוניינים בכל זאת לוותר על הבחינה ולהירשם לקורס, יכולים לעשות זאת.

בכל שנה יתקיים קורס אחד בהבעה- בסמסטר ב׳ בלבד -קוד הקורס-00-010-20.

# 10. מחיקת קורסי יהדות לסטודנטים הפטורים מקורסי יהדות:

יש לשים לב שקורסי יהדות נכללים בתוך הסל והרישום אליהם מתבצע באופן אוטומטי. סטודנט אשר רוצה לגרוע את הקורס מתוכנית הלימודים שלו, מתבקש לפנות אלינו במייל על מנת למחוק את הקורס בתקופת הרישום בלבד. <u>אין אפשרות למחוק את הקורס בסוף סמסטר או בסוף שנה״ל לאחר</u> שכבר נלמד גם אם לא נכחת בו כלל.

### 11. פטורים מקורסי חובה על-סמך לימודים קודמים

סטודנט המבקש הכרה בלימודים קודמים יעביר בקשה למדור סטטוס, לאחר שיקבל אישור ממדור סטטוס (פטור) בגין הכרה בלימודים אלו תצוין המילה ״פטור״ ליד אותו קורס. <u>הערה</u>: את הבקשה לפטור יש להגיש לפני תחילת שנה״ל למדור סטטוס. סטודנט שקיבל פטור מוועדת הסטטוס, ישלח מייל להנהלת התוכנית ע״מ למחוק את הקורס מתכנית לימודיו בתקופת הרישום בלבד. אין אפשרות למחוק את הקורס בסוף סמסטר או בסוף שנה״ל לאחר שכבר נלמד.

### 12. <u>פטורים מקורסי בחירה על-סמך לימודים קודמים</u>

סטודנטים הזכאים לפטורים <u>מקורסי בחירה</u> על-סמך לימודים קודמים, מתבקשים להודיע במייל באופן רשמי ומדויק מאילו קורסי בחירה הינם פטורים. על סמך מייל זה נציגי התוכנית יבטלו את הקורס/ים ממערכת הלימודים בתקופת <u>הרישום בלבדי</u> על אחריותו של כל סטודנט לעקוב אחר השינויים שיבוצעו במערכת הלימודים, דרך המידע האישי. אין אפשרות למחוק את הקורס בסוף סמסטר או בסוף שנה״ל לאחר שכבר נלמד.

.13. הבהרה בנוגע לסעיפים 10-12 בנושא הפטורים : כל פטור הוא אקדמי, אך לא בהכרח פטור כספי. לפרטים יש לפנות <u>למדור שכר לימוד</u>.

בהצלחה!